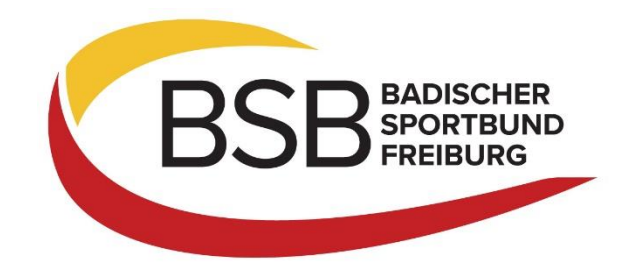

## Anleitung für die Neuanlage und Pflege eines Benutzerkontos im Lehrgangsportal

## Neuanlage eines Benutzerkontos

Rufen Sie zunächst das Lehrgangsportal unter <u>https://lehrgangsportal.bsbvernetzt.de</u> auf und wählen Sie die Veranstaltung aus, an der Sie teilnehmen möchten.

Im ersten Schritt der Anmeldung geben Sie nun Ihre persönlichen Daten ein. Diese werden dann zukünftig in Ihrem Benutzerkonto hinterlegt sein. In Schritt 2 können Sie eine kurze Bemerkung hinterlegen, z.B. sollten Sie eine vegane Verpflegung wünschen. In Schritt 3 wird die Bankverbindung erfragt, von wo die Teilnehmergebühr abgebucht werden sollen.

Im vierten Schritt wird Ihnen nun eine Übersicht der eingegeben Daten angezeigt. Dort besteht nun die Möglichkeit ein Benutzerkonto bei der Anmeldung anzulegen. Setzen Sie dazu das Häkchen bei "Benutzerkonto bei Anmeldung hinterlegen" (siehe Pfeil).

| Muster-2023 Online<br>Gesamtgebühr: 0,00                                                                                          | -Symposium für Vereine<br>€                                                                                                    |                        |                   | ×        |
|----------------------------------------------------------------------------------------------------|----------------------------------------------------------------------------------------------------|------------------------|-------------------|----------|
| 1. Persönliche Daten                                                                                                    | 2. Bemerkung                                                                                                    | 3. Bankverbindung      | 4. Anmeldung      |          |
| lhre Daten zur A                                                                                                    | nmeldung                                                                                                    |                        |                   |          |
|                                                                                                    |                                                                                                    |                        |                   |          |
| Veranstaltung                                                                                                    |                                                                                                    | Weitere Optionen       |                   |          |
| Muster-2023 Onlir<br>Lerneinheiten:<br>Termin:<br>Ort:<br>Inhalt:                                                                 | ie-Symposium für Vereine<br>2<br>01.08.2023 19:00 - 01.08.2023 20:30<br>Online<br>Kostenfreies Online-Symposium für<br>Sportvereine – "Vereinsleben stärken –<br>Gesundheit als Chance" | Adressweitergabe: nein |                   |          |
| Persönliche Date                                                                                                    | en                                                                                                    |                        |                   |          |
| Anrede:<br>Nachname:<br>Vorname:<br>Geburtsdatum:<br>Straße:<br>Postleitzahl:<br>Ort:<br>Land:<br>Verein:<br>E-Mail:<br>Infomail: | Herr<br>Mustermann<br>Max<br>01.01.1995<br>Musterstraße 1<br>12345<br>Musterhofen<br>DE<br>777777 TV Musterhofen (BSBF)<br>m.hanser@bsb-freiburg.de<br>nein                             |                        |                   |          |
| Gesamtgebühr: 0                                                                                                    | ,00 €                                                                                                    |                        |                   |          |
| <b>☑</b> Die <b>AGB</b> habe io                                                                                                   | h gelesen und erkenne diese an.                                                                                                    |                        |                   |          |
| Benutzerkonto                                                                                                    | bei Anmeldung anlegen.                                                                                                    |                        |                   |          |
| "                                                                                                    |                                                                                                    |                        | Verbindlich anmel | den      |
| Impressum                                                                                                    |                                                                                                    |                        | Dat               | enschutz |

Nachdem Sie den Haken gesetzt haben erscheinen diese Felder:

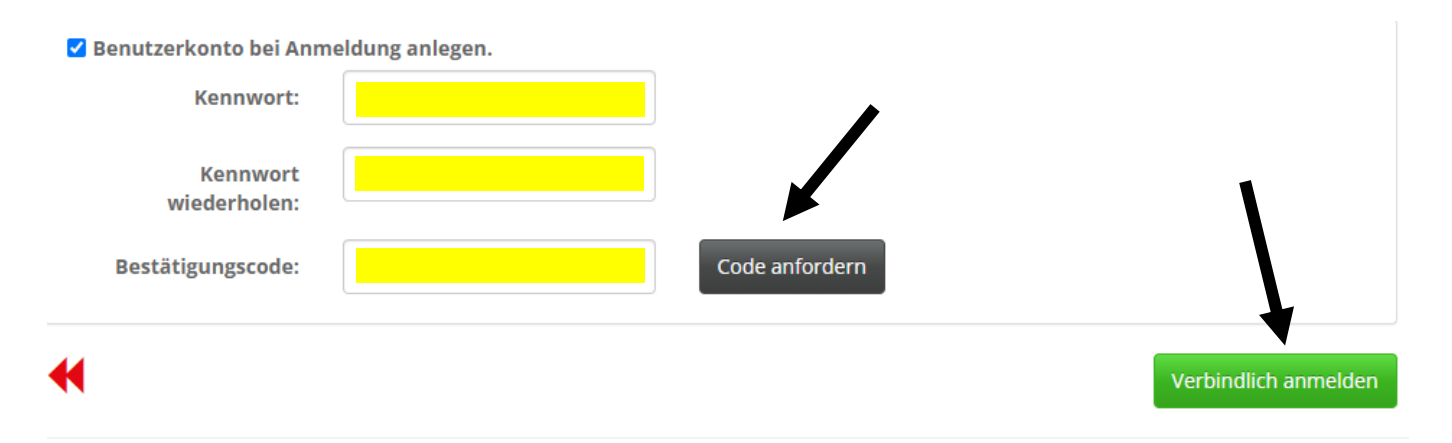

Geben Sie nun ein beliebiges sicheres Kennwort ein und fordern Sie den Code an in dem Sie den Button "Code anfordern" klicken. Diesen erhalten Sie nach wenigen Augenblicken per E-Mail. Geben Sie nun den erhaltenen 5-stelligen Code in das Feld "Bestätigungscode" ein und klicken Sie abschließend auf "Verbindlich anmelden". Nun ist ein Benutzerkonto für Sie angelegt und die Veranstaltungsanmeldung versendet.

## Pflege des Benutzerkontos und Einsicht der Daten

Rufen Sie das Lehrgangsportal unter <u>https://lehrgangsportal.bsbvernetzt.de</u> auf und klicken Sie rechts oben auf "Login" bzw. das Personen-Icon.

| BSB Constant                           | Einfach. Online. Verbunden.            | $\sim$ | Intellionline |
|----------------------------------------|----------------------------------------|--------|---------------|
|                                        | (Suche)                                | ଠ୍ତ୍   | Login 🔒       |
| 븆 Freizeitmaßnahmen (3 Veranstaltung   | gen)                                   |        |               |
| Kooperation SPOSA (1 Veranstaltung)    |                                        |        |               |
| ↓ Übungsleiter C Kindersport (6 Verans | taltungen)                             |        |               |
| Ubungsleiter-Ausbildung (4 Veranstal   | ltungen)                               |        |               |
| Ubungsleiter-Fortbildung (24 Veranst   | altungen)                              |        |               |
| Vereinsmanagement (19 Veranstaltu      | ngen)                                  |        |               |
| Impressum                              | Dies ist ein Produkt von Intelliönline |        | Datenschutz   |

Danach öffnet sich eine Anmeldemaske in der Sie Ihre E-Mail-Adresse (mit der Sie das Benutzerkonto angelegt haben) und Ihr Kennwort eingeben. Sollten Sie das Kennwort vergessen haben, klicken Sie auf "Kennwort vergessen". Nach der Eingabe Ihres Geburtsdatums erhalten Sie per E-Mail einen Code um das Kennwort zurückzusetzen.

| Login     |                                                                                                    | × |
|-----------|----------------------------------------------------------------------------------------------------|---|
|           | Durch einen Benutzerzugang haben Sie den Vorteil, dass Ihre Adressdaten bei der nächsten Anmeldung ar<br>eine Veranstaltung mit Ihren Daten vorbelegt werden.<br>Haben Sie noch kein Anmeldekonto können Sie eines über die Registrierungsfunktion bei der nächsten<br>Veranstaltungsanmeldung anlegen. | ١ |
| E-Mail:   |                                                                                                    |   |
| Kennwort: |                                                                                                    | ] |
|           | Login  Kennwort vergessen                                                                                                    |   |

Nach dem Einloggen können Sie über den Personen Icon rechts oben Ihr Benutzerkonto aufrufen.

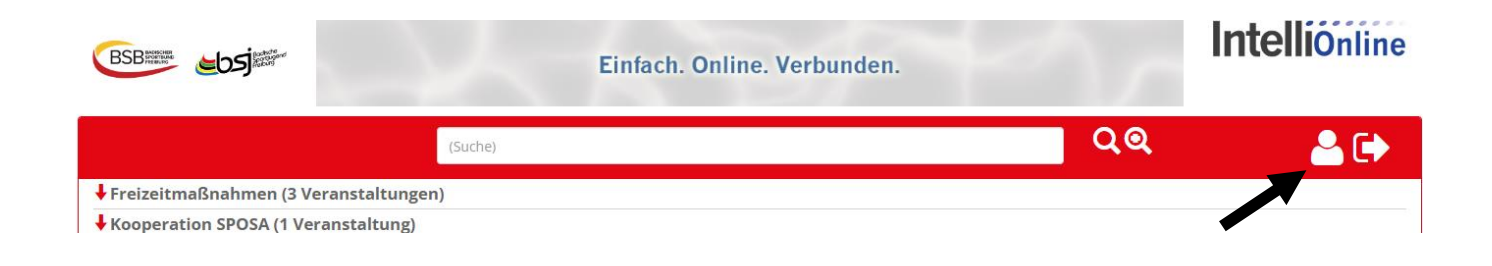

Es öffnet sich ein Fenster mit Ihren persönlichen Daten. Über den Button "Daten bearbeiten" haben Sie die Möglichkeit Ihre E-Mail-Adresse, Ihre Anschrift oder Ihr Kennwort zu ändern.

| nutzerinformatione                                                           | n                                                                        |                |             |                   |                 |
|------------------------------------------------------------------------------|--------------------------------------------------------------------------|----------------|-------------|-------------------|-----------------|
| $\mathbf{N}$                                                                 | E-Mail: m.hanser@bs                                                      | sb-freiburg.de |             |                   | -               |
| X                                                                            |                                                                          | E-Mail än      | dern        | Kennwort ändern 💉 | Logout 🕒        |
| . Persönliche Daten                                                          | 2. Veranst                                                               | altungen       | 3. Lizenzen |                   |                 |
| Persönliche Date                                                             | n                                                                        |                |             | Dat               | en bearbeiten 💉 |
| Anrede:                                                                      | Herr                                                                     |                |             |                   |                 |
| Nachname:                                                                    | Мах                                                                      |                |             |                   |                 |
|                                                                              |                                                                          |                |             |                   |                 |
| Vorname:                                                                     | Mustermann                                                               |                |             |                   |                 |
| Vorname:<br>Geburtsdatum:                                                    | Mustermann<br>01.01.1995                                                 |                |             |                   |                 |
| Vorname:<br>Geburtsdatum:<br>Straße + Nr.:                                   | Mustermann<br>01.01.1995<br>Musterstraße 1                               |                |             |                   |                 |
| Vorname:<br>Geburtsdatum:<br>Straße + Nr.:<br>Postleitzahl:                  | Mustermann<br>01.01.1995<br>Musterstraße 1<br>12345                      |                |             |                   |                 |
| Vorname:<br>Geburtsdatum:<br>Straße + Nr.:<br>Postleitzahl:<br>Ort:          | Mustermann<br>01.01.1995<br>Musterstraße 1<br>12345<br>Musterhofen       |                |             |                   |                 |
| Vorname:<br>Geburtsdatum:<br>Straße + Nr.:<br>Postleitzahl:<br>Ort:<br>Land: | Mustermann<br>01.01.1995<br>Musterstraße 1<br>12345<br>Musterhofen<br>DE |                |             |                   |                 |

Nach Eingabe der Änderungen können Sie diese über den Button "Personendatenänderung anfragen" an den BSB Freiburg übermitteln.

| -                                         |             |                       | E-Mail änder     | m 💉           | Kennwort änd | ern 💉 | Logout |
|-------------------------------------------|-------------|-----------------------|------------------|---------------|--------------|-------|--------|
| Persönliche Daten                         |             | 2. Veranstaltunge     | n                | 3. Lizenzen   |              |       |        |
| lier finden Sie die Übe                   | rsicht Ihre | r persönlichen Daten. |                  |               |              |       |        |
| hre Daten können Sie<br>Persöpliche Daten | bei Ihrer n | ächsten Anmeldung a   | in eine Veransta | ltung ändern. |              |       | ~      |
| Anrede:                                   | err         | ○ Frau                |                  |               |              |       | ^      |
| Nachname:                                 | Max         |                       |                  |               |              |       |        |
| Vorname:                                  | Muste       | ermann                |                  |               |              |       |        |
| Geburtsdatum:                             | 01.01       | .1995                 |                  |               |              |       |        |
| Adresszusatz:                             |             |                       |                  |               |              |       |        |
| Straße + Nr.:                             | Muste       | erstraße 1            |                  |               |              |       |        |
| Postleitzahl:                             | 1234        |                       |                  |               |              |       |        |
| Ort:                                      | Muste       | erhofen               |                  |               |              |       |        |
| Land:                                     | Deut        | schland               |                  |               |              |       | ~      |
| Telefon (Dienstl.)                        |             |                       |                  |               |              |       |        |
| Telefon (Privat)                          |             |                       |                  |               |              |       |        |
| Mobil                                     |             |                       |                  |               |              |       |        |
| Telefax:                                  |             |                       |                  |               |              |       |        |
| E-Mail:                                   | m.hans      | er@bsb-freiburg.de    |                  |               |              |       |        |
| IBAN:                                     |             |                       |                  |               |              | •     |        |
| BIC:                                      |             |                       |                  |               |              |       |        |
| to a the sta                              |             |                       |                  |               |              |       |        |

Im zweiten Register "Veranstaltungen" sehen Sie eine Übersicht aller von Ihnen bereits besuchten bzw. geplanten Veranstaltungen. Hier können Sie sich innerhalb der Meldefrist auch ganz einfach per Mausklick von einer Veranstaltung abmelden.

| nutzerinforr   | mationen                                     |                                       |                                                                                  |                                            | \$           |
|----------------|----------------------------------------------|---------------------------------------|----------------------------------------------------------------------------------|--------------------------------------------|--------------|
|                | E-Mail: n                                    | n.hanser@bsb-freiburg.d               | e                                                                                |                                            |              |
| I. Persönliche | e Daten                                      | 2. Veranstaltungen                    | Mail andern 3. Lizenzei                                                          | Kennwort ander                             | n 🖍 Logout 🕞 |
| An geplantei   | n Veranstaltungen a                          | ngemeldet:                            |                                                                                  | · · · · · · · · · · · · · · · · · · ·      |              |
| Nummer         | Bezeichnung                                  | Datum                                 | LE Lizenzhinv                                                                    | veis Abmelden                              |              |
| C1-2-2023      | Der Verein als Arbeit<br>ONLINE - Kurzschulu | tgeber - 18.11.2023<br>ung 18.11.2023 | 09:00 - 4 Anerkannt z<br>12:15 Verlängerur<br>Vereinsmar<br>Lizenz und<br>Lizenz | zur × Abmelden<br>ng der<br>nager-C-<br>B- |              |

Im dritten Register "Lizenzen" können Sie Ihre zugeordnete(n) Lizenz(en) sowie deren Gültigkeit einsehen.

| Benutzerinformation | nen       |                  |                    |             |                        |               |         |
|---------------------|-----------|------------------|--------------------|-------------|------------------------|---------------|---------|
|                     | E-Mail:   | m.hanser@bsb-fre | iburg.de           |             | Konnwort ändorr        |               |         |
| 1. Persönliche Date | n         | 2. Veranstaltu   | igen               | 3. Lizenzen | Kennwort ander         |               |         |
| Nummer              | Nummer D0 | DSB Lizenzart    |                    | Ausbildende | Organisation           | Gülti         | g Bis   |
| BSBF-01-031223      |           | Übungsle         | ter C Breitensport | 990000 Badi | ischer Sportbund Freib | ourg e.V. 31. | 12.2026 |

Wenn Sie sich in der Zukunft für eine Veranstaltung anmelden möchten, dann loggen Sie sich bitte zuerst ein und klicken dann nach der Auswahl der Veranstaltung auf "Anmelden mit Benutzerkonto". Ihre persönlichen Daten sind dann bereits vorausgefüllt.

| bsj23-BS Betreuerschulu | ng                                                                                                    | ×                          |
|-------------------------|----------------------------------------------------------------------------------------------------|----------------------------|
| Termin:                 | 30.06.2023 - 02.07.2023                                                                                                    |                            |
| Ort:                    | Sportschule Baden-Baden Steinbach<br>Yburgstraße 115<br>76534 Baden-Baden-Steinbach                                                                                                    |                            |
| Inhalt:                 | Betreuerschulung                                                                                                    |                            |
| Beschreibung:           | Als Betreuer*in gestaltest du Sportangebote vom traditionellen Fußball<br>oder Turnen bis hin zu Abenteuerspielen, Rollstuhlrugby und auch<br>kreativen Aktionen. Das Programm ist vielseitig, sportlich und orientiert<br>sich an den Voraussetzungen der Teilnehmer*innen.                                                                                                    |                            |
| Zielgruppe:             | Die Betreuerschulung dient als Vorbereitungstreffen für die Teamer*innen<br>2023                                                                                                    |                            |
| Voraussetzungen:        | DU BIST - HAST - KANNSTSpaß daran in einem Team aus<br>Sportler*innen und (Sozial-)Pädagog*innen für Kinder und Jugendliche mit<br>und ohne Behinderung 8 Tage voller Sport, Spaß und Freude zu gestalten.<br>Erfahrungen in der Betreuung von Kindern und Jugendlichen (auch mit<br>Behinderung) und bist mind. 18 Jahre altEngagiert,<br>verantwortungsbewusst, sportbegeistert und hast keine<br>Berührungsängste (u.a. bei Pflege von Teilnehmenden mit körperlichen<br>Einschränkungen) |                            |
| Meldeschluss:           | 30.05.2023                                                                                                    |                            |
| Auslastung:             | 16<br>Sollten für diesen Lehrgang/Seminar alle Plätze belegt sein (Balken<br>komplett rot), ist eine Anmeldung dennoch möglich. Sie werden auf einer<br>Warteliste vorgemerkt.                                                                                                    | Anmelden mit Benutserkente |

Impressum

Dies ist ein Produkt von IntelliOnline

Datenschutz